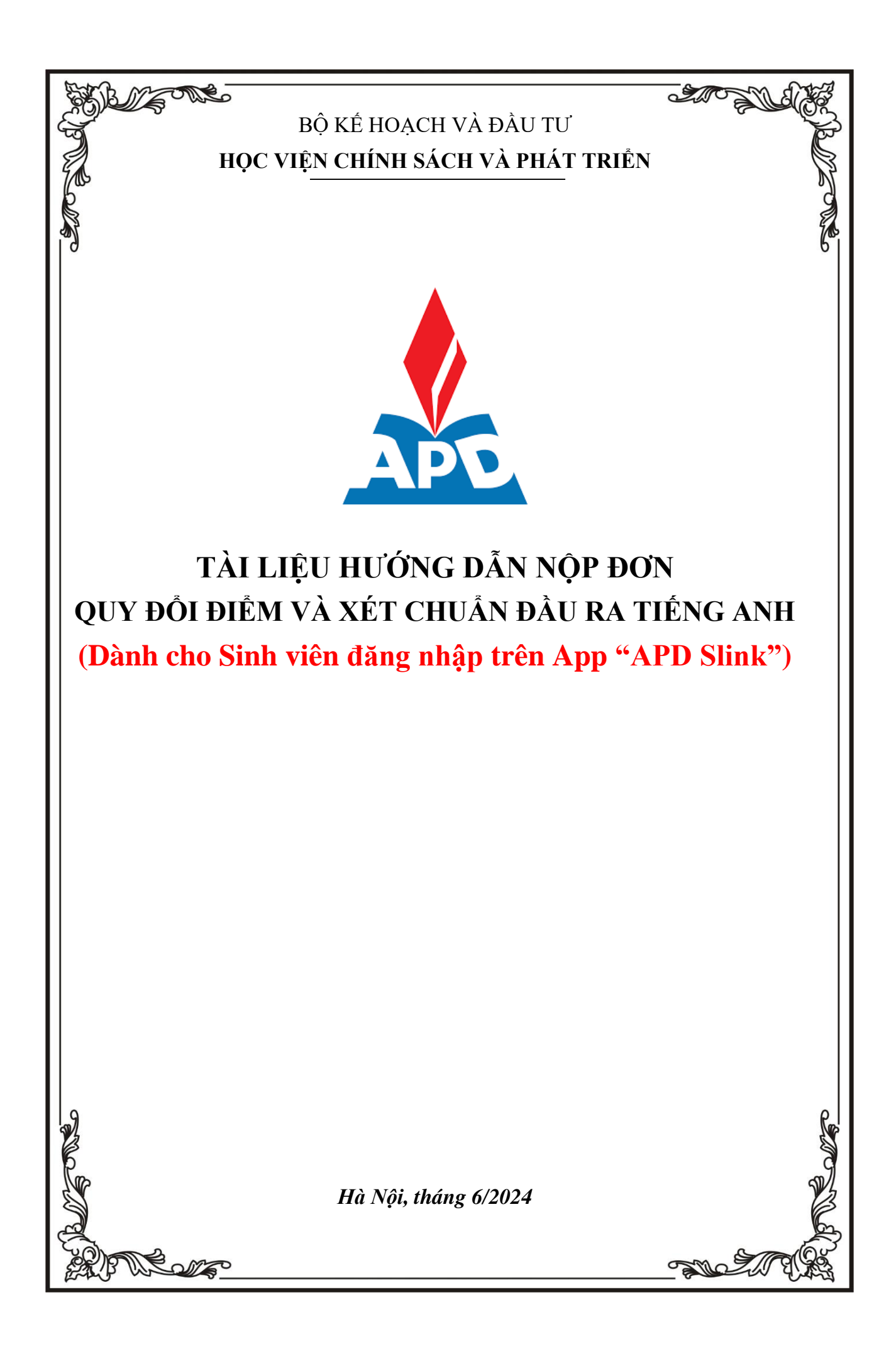

## HƯỚNG DẪN TRUY CẬP VÀO HỆ THỐNG

Bước 1: Cài đặt APP "APD SLINK" (Tìm trên App Store hoặc CH Play)

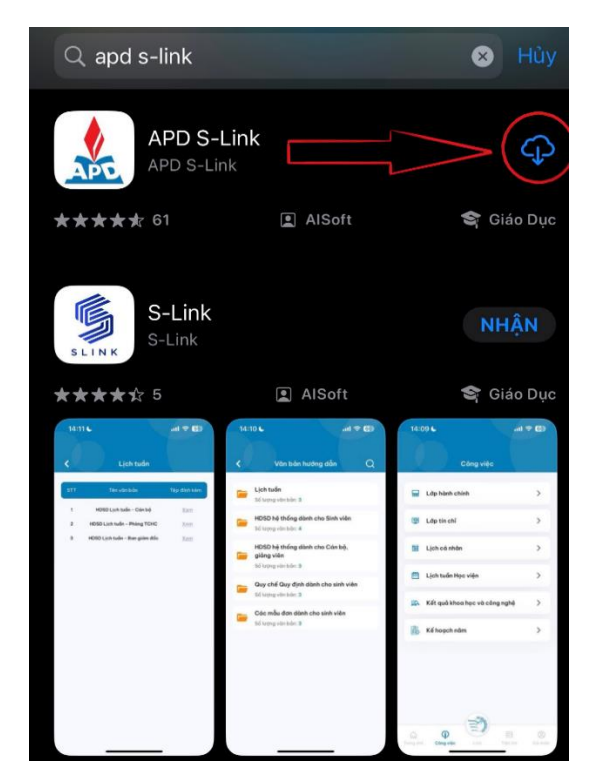

Đăng nhập vào hệ thống

**Bước 1:** Người dùng truy cập vào ứng dụng, màn hình đăng nhập hiển thị Bước 2: Nhập tên tài khoản và mật khẩu sau đó ấn Đăng nhập Sau khi Đăng nhập thành công, màn hình Trang chủ hiển thị

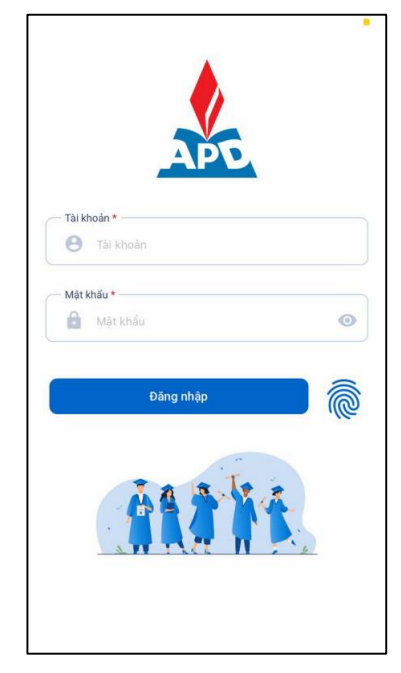

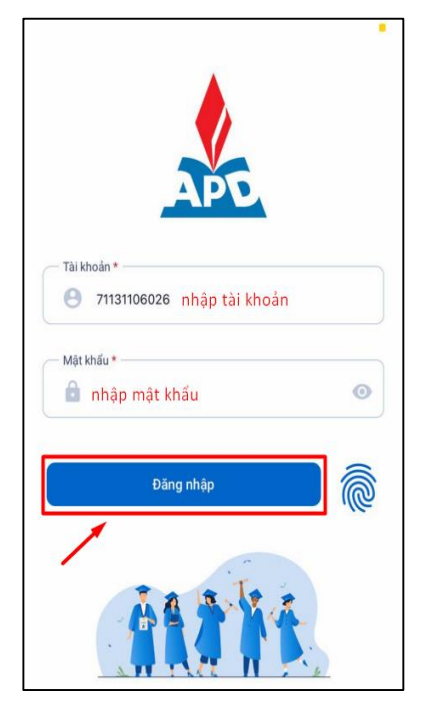

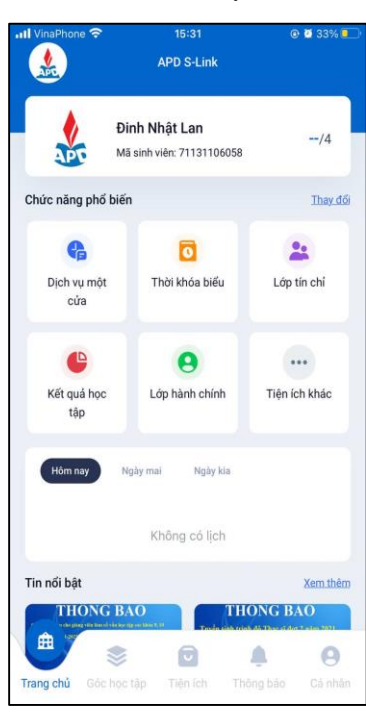

#### PHẦN 1. CHI TIẾT CÁC CHỨC NĂNG

# I. THỰC HIỆN KHAI THÔNG TIN ĐƠN QUY ĐỔI ĐIỂM VÀ CHUẨN ĐẦU RA TIẾNG ANH

### LƯU Ý:

- Trước khi thực hiện bước này: những sinh viên có nhu cầu "Quy đổi điểm" phải đăng ký vào lớp học phần QĐĐ (đăng ký tín chỉ) tại địa chỉ: *qldt.apd.edu.vn*
- Trường hợp sinh viên gặp các vấn đề không đăng nhập được vào APP "APD Slink" liên hệ Thầy Đỗ Thế Dương theo SĐT/Zalo: +84903230034 để được hỗ trợ.
- Các đơn nộp không đúng thời gian quy định của đợt quy đổi điểm và xét chuẩn đầu ra thì không được xử lý
- Các đơn khai THIẾU và SAI thông tin thì sẽ không được xử lý
- Các đơn nộp không có "Ảnh chứng chỉ" thì sẽ không được xử lý
- Đối với ảnh chụp minh chứng kết quả: chỉ gửi 01 ảnh chụp rõ nét mặt chứa thông tin kết quả của Chứng chỉ.
- Đối với những trường hợp phát hiện khai thông tin sai và muốn chỉnh sửa: Nếu đang trong thời hạn nộp đơn thì sinh viên đăng nhập Slink bằng Website theo đường link: <u>https://slinkapd.aisenote.com/</u> mới có thể xóa được đơn cũ để tạo lại đơn mới (Lưu ý đăng nhập bằng app APD Slink trên điện thoại sẽ không thể thực hiện được việc xóa đơn).

#### Bước 1: Chọn mục Dịch vụ một cửa tại màn hình Trang chủ

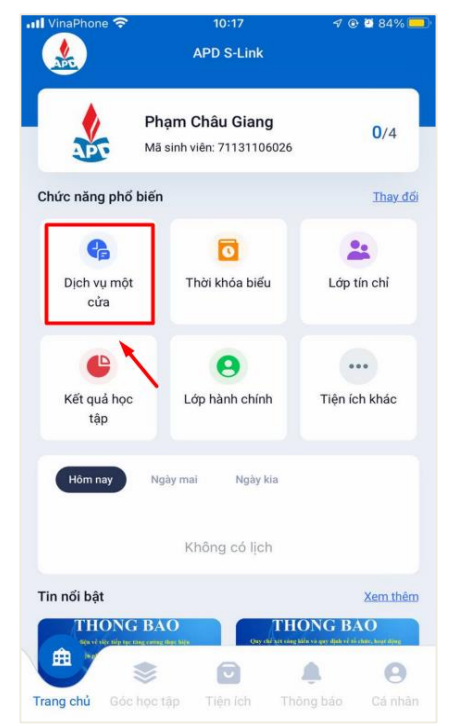

### Bước 2: Tại cửa sổ hiển thị chọn mẫu đơn Quy đổi điểm và xét Chuẩn đầu ra Tiếng Anh

| DỊCH VỤ LỊCH SỬ                                                |                                                                                                    |                                                                                                    |
|----------------------------------------------------------------|----------------------------------------------------------------------------------------------------|----------------------------------------------------------------------------------------------------|
| Q Nhập tên mẫu đơn                                             | 10:28<br>V đơn quy đổi điểm và xét chuẩn<br>đầu ra tiếng anh                                                     | 10:28<br>dơn quy đổi điểm và xét chuẩn<br>đầu ra tiếng anh                                                                                                |
| DƠN XIN QUY ĐÓI ĐIỂM HỌC PHẨN TIN HỌC ĐẠI CƯƠNG                | II. THÔNG TIN ĐƠN<br>Thông tin chứng chỉ quốc tế<br>Tên chứng chỉ *                                              | Chí nhân tất đã là liệ (đạch trang: col <sup>4</sup> , lợp, (prợ, (prợ, (prợ))) Tông thuợp lượng tất<br>cả các the khong vint qua 20048<br>Số CMND/CCCD * |
| OM ĐỂ NGHỊ XÁC NHẬN BẰNG TỐT<br>NGHIỆP, BÀNG ĐIỂM              | Chọn • J<br>Ngày thi •                                                                                           | Nhập thông tin Ngày sinh *                                                                                                    |
| ØÓN XIN THÔI HỌC                                               | Chon thời gian       Đơn vị tổ chúc thi *                                                                        | Chon thời gian                                                                                                    |
| Ø ĐƠN XIN BÀO LƯU KẾT QUẢ HỌC TẬP                              | Nhập thông tin                                                                                                   | Email                                                                                                    |
| ON XIN XẾT CHUẨN ĐẦU RA TIN HỌC ĐẠI<br>CƯƠNG                   | Hình ảnh chứng chỉ *<br>Không có têp                                                                             | Mục dích *                                                                                                    |
| ĐƠN QUY ĐÔI ĐIỂM VÀ XÉT CHUẤN ĐẦU RA<br>TIẾNG ANH              | Chí nhán tối đa 5 Ne (dịch đang, cont. jog, chrg. jpeg). Tống đượg kợng tắt<br>ca các file kháng vụợt quả 20140. | Em xin xác nhận nội dung trong đơn là đúng sự thật!                                                                                                    |
| ON ĐĂNG KÝ HỌC CHƯƠNG TRÌNH THỨ<br>HAI                         | Số CMND/CCCD *           Nhập thông tin           Ngày sinh *                                                    | Gửi đơn                                                                                                    |
| ON ĐẾ NGHỊ CHÌNH SỬA THÔNG TIN BẰNG<br>TỐT NGHIỆP VÀ BÀNG ĐIẾM | Chọn thời gian 🗕 🛗                                                                                               |                                                                                                    |

• Tại cửa sổ hiển thị "Thông tin đơn" ở "Bước 2":

Lưu ý sinh viên thực hiện điền  $\mathbf{\tilde{D}UNG}$  và  $\mathbf{\tilde{D}U}$  thông tin bắt buộc (\*) trong nội dung đơn.

- Tại ô "Hình ảnh chứng chỉ" (Chỉ upload 01 ảnh chụp rõ nét mặt chứa thông tin kết quả của Chứng chỉ.)
- Tại ô Mục đích:

\* Trường hợp sinh viên chỉ có nguyện vọng xét chuẩn đầu ra tiếng Anh thì **chỉ cần** click vào mục "Xét chuẩn đầu ra Tiếng Anh"

\* Trường hợp sinh viên chỉ có nguyện vọng xét "Quy đổi điểm" thì click vào mục "Quy đổi điểm" sau đó nhập năm học quy đổi điểm và kỳ học quy đổi điểm theo đúng đợt quy đổi đó (đã được ghi rõ trong thông báo quy đổi điểm do Học viện ban hành vào đầu mỗi đợt quy đổi). • Tại ô Danh sách học phần:

Danh sách học phần: Svien Click vào mục "Thêm mới" -> Sau đó chọn mnh vào đầu mỗi đợt quy đổiiểm chỉ.ập Slink bằng WSau đó chọn điểm được quy đổi (Căn cSau đó chvào mnh vào đầu mỗiQuyết định số: 1210/QĐ-HVCSPT ban hành ngày 25/9/2023 đư heoSau đó chvào link:

https://apd.edu.vn/en/van-ban-ve-cong-tac-khao-thi/-/asset\_publisher/KxzRzUVbs7HB/content/id/1761300

Bước 3: THỰC HIỆN GỬI ĐƠN (Rà soát lại các thông tin kê khai và ấn nút "Đức đơn" → chọn "Đồng ý")

| 16:00<br>T ĐƠN QUY ĐỔI ĐIỂM VÀ XÉT CHUẨN<br>ĐẦU RA TIẾNG ANH | 16:01                                                                                                    |
|--------------------------------------------------------------|----------------------------------------------------------------------------------------------------|
| Mục đích *<br>✔ Quy đổi điểm<br>Năm học xin quy đổi điểm *   | Mue dich *                                                                                                    |
| 2024<br>Kỳ học xin quy đổi điểm •                            | Dươi day là mà đơn dịch vụ của bạn. Vui long sư<br>dụng mã đơn này khi đến nhận kết quả tại quầy dịch<br>vụ một cửa. Xin cám ơn!<br>Mã đơn: <b>Chứa cận nhật</b> |
| Kì 3       Danh sách học phần *       STT       Thông báo    |                                                                                                    |
| 1 Bạn có muốn gửi đơn này?<br>2 Hủy Đồng ý<br>Thêm mới       |                                                                                                    |
| Xét chuẩn đầu ra tiếng Anh                                   | Đóng                                                                                                    |
| Em xin xác nhận nội dung trong đơn là đúng sự thật!          | Em xin xác nhận nội dung trong đơn là đúng sự thật!                                                                                                    |
| Gửi đơn<br>                                                  | Gửi đơn                                                                                                    |

Sau khi Gửi đơn thành công, màn hình Trang chủ hiển thị